The Class and Club Registration process is basically the same as signing up for any other class, except you may search for 'Forum' instead of a class number and push 'Add to Cart' instead of 'Request Class' to sign up for the Investment Forum Club. Here are the steps

| Register for <i>Class</i>                                   | Register for <i>Club</i>                                    |  |  |
|-------------------------------------------------------------|-------------------------------------------------------------|--|--|
| Go to OLLI website at <u>https://olli.gmu.edu/</u> .        | Go to OLLI website at <u>https://olli.gmu.edu/</u> .        |  |  |
| Select 'Member Portal'                                      | Select 'Member Portal'                                      |  |  |
| Sign in with your OLLI ID and PW                            | Sign in with your OLLI ID and PW                            |  |  |
| Click 'Register' button in the center of the page           | Click 'Register' button in the center of the page           |  |  |
| In the upper right corner search window enter 'Forum'       | In the upper right corner search window enter 'Forum'       |  |  |
| and Push 'GO' button                                        | and Push 'GO' button                                        |  |  |
| In 'Course Number, The Investment Forum' panel push         | In 'The Investment Forum Club' panel push 'Add to           |  |  |
| 'Request Class' button (if class assignment process is in   | Cart' button                                                |  |  |
| progress in first two weeks) or 'Add to Cart' button (if    |                                                             |  |  |
| class assignment process completed)                         |                                                             |  |  |
| The window should reopen and the panel will show            | The window should reopen and the panel will show            |  |  |
| "Class Requested" or "In Cart"                              | "In Cart"                                                   |  |  |
| (If class assignment process period is in progress)         |                                                             |  |  |
| Prioritize/rank-order desired classes after all are         | No need to prioritize/rank-order                            |  |  |
| requested. [Shouldn't Investment Forum be #1 ??]            |                                                             |  |  |
| (If class assignment process period is finished)            |                                                             |  |  |
| Push the 'View Cart' icon/button in the upper right         | Push the 'View Cart' icon/button in the upper right         |  |  |
| corner and accept policies                                  | corner and accept policies                                  |  |  |
| (If class assignment process period is finished)            |                                                             |  |  |
| Push the <b>'Check Out'</b> icon/button in the upper right  | Push the 'Check Out' icon/button in the upper right         |  |  |
| corner, then push the <b>'Check Out'</b> icon/button in the | corner, then push the <b>'Check Out'</b> icon/button in the |  |  |
| bottom left of the Shopping Cart page                       | bottom left of the Shopping Cart page                       |  |  |
| If you search again for "Forum", the Class Forum panel      | If you search again for "Forum", the Forum Club panel       |  |  |
| will show "Enrolled"                                        | will show "Enrolled"                                        |  |  |
| Close all. You will get an email confirmation also.         | Close all. You will get an email confirmation also.         |  |  |

| ← → C û                             | 🗂 olligmu.augusoft.net/index.cfm?method=ClassListing.ClassListingDi 🍳 🛧 😩                                                    |
|-------------------------------------|----------------------------------------------------------------------------------------------------|
| 🔯 Community help, o                 | G [GA4] Understandin 🗋 All Bookman                                                                                           |
| Osher Life                          | GEORGE<br>ASON<br>VIANITY<br>Plong Learning Institute                                                                        |
| Welcome, Jim LOGOUT                 | VIEW CART (0)                                                                                                    |
| BROWSE<br>ALL CLASSES<br>CATALOGS + | LAST VIEWED L THE INVESTMENT FORUM<br>CLUB WINTER 2024<br>RISE AND FALL OF A<br>CONSERVATIVE POLITICAL.                      |
| TEACH @ OLLI MASON                  | Search Results for: Forum                                                                                                    |
| FAQ >                               | <u>« back to courses page</u>                                                                                                |
| JOIN OLLI!                          | CLICK HERE to view new classes, canceled classes & other changes to our schedule since catalog publication. Featured Classes |
| MENU 😔                              | No Featured Classes today.                                                                                                   |
| DONATE TO OLLI                      | Filter by Term: Select a Term                                                                                                |
| SEND ME A CATALOG                   | Sort Discourse Deputs and and                                                                                                |
| MEMBERSHIP INFORMATION >            | Showing 1 v of 1 pages Show All > by: Relevance v Results per page: 12 v                                                     |
| MY PROFILE >                        | E2047 Summer 2020 The Investment Forum                                                                                       |
| CURRENT REGISTRATIONS >             | Schedule : Weekly - Wed                                                                                                    |
| MY TRANSACTIONS >                   | 11:50 AM - 1:15 PM; 6<br>sessions: starting 6/26/2024                                                                        |
|                                     | ending 7/31/2024                                                                                                    |
|                                     | Instructor : Multiple                                                                                                    |
| HOME                                | REQUEST CLASS OR ADD TO CART »                                                                                               |
| OLLI WEBSITE                        |                                                                                                    |
| CONTACT US                          | Schedule : Weekly - Wed<br>11:50 AM - 1:15 PM; 6<br>sessions; starting 6/26/2024,<br>ending 7/31/2024                        |
|                                     |                                                                                                    |
|                                     | ADD TO CART »                                                                                                    |
|                                     | The Investment Forum Club Summer 2024 Schedule : Multiple Instructor : Multiple                                              |
|                                     |                                                                                                    |
|                                     | ADD TO CART »                                                                                                    |

| ♦ A C C                                       |                                                                                                    | x.cfm?method=Class                                                        | sListing.ClassList           | ingDi 🍳 🛧 🞴                             |
|-----------------------------------------------|----------------------------------------------------------------------------------------------------|---------------------------------------------------------------------------|------------------------------|-----------------------------------------|
| 🍯 Community help, o 🔇                         | G [GA4] Understandin                                                                                  |                                                                           |                              | All Bookm                               |
| Coster<br>Liricolar<br>Institute<br>Institute | GEORGE                                                                                                |                                                                           |                              | Forum GO ,<br>advanced search options ; |
|                                               | long Learning Insti                                                                                   | tute                                                                      |                              | View Cart Check Out                     |
| BROWSE                                        | LAST VIEWED                                                                                           |                                                                           |                              |                                         |
| ALL CLASSES >                                 | CLUB WINTER 2024                                                                                      | MACHINE IN VIRCINIA: THE<br>RISE AND FALL OF A<br>CONSERVATIVE POLITICAL. | CLUB SPRING 2023             |                                         |
| TEACH @ OLLI MASON                            | Search Results for: Forum                                                                             |                                                                           |                              |                                         |
| FAQ >                                         | « back to courses page                                                                                |                                                                           |                              |                                         |
| JOIN OLLI!                                    | CLICK HERE to view new classes, canceled class                                                        | es & other changes to our schedule                                        | e since catalog publication. | Featured Classes                        |
| MENU 🛇                                        |                                                                                                    |                                                                           |                              | No Featured Classes today.              |
| DONATE TO OLLI                                | Filter by Term: Select a Term                                                                         | ~                                                                         |                              | Choose Additional Classes               |
| SEND ME A CATALOG                             |                                                                                                    |                                                                           |                              |                                         |
| MEMBERSHIP INFORMATION >                      | Knowing 1 ♥ of 1 pages Show All     Show All     Show All                                             | Sort Relevance                                                            | ~                            | Results per page: 12 V                  |
| MY PROFILE >                                  |                                                                                                    |                                                                           |                              |                                         |
| CURRENT REGISTRATIONS                         | F204Z Summer 2024 The Ir                                                                              | nvestment Forum                                                           |                              |                                         |
| MY TRANSACTIONS                               | Schedule : Weekly - Wed<br>11:50 AM - 1:15 PM: 6                                                      |                                                                           |                              |                                         |
| MY TRANSCRIPT >                               | sessions; starting 6/26/2024,<br>ending 7/31/2024                                                     |                                                                           |                              |                                         |
| PRIORITIZE-FINALIZE >                         | Instructor : Multiple                                                                                 |                                                                           |                              |                                         |
| MY WAITING LIST >                             | modulotor i <u>manpio</u>                                                                             |                                                                           |                              |                                         |
| HOME >                                        |                                                                                                    |                                                                           |                              | Enrolled                                |
| OLLI WEBSITE >                                | F204 Cummer 2024 The Inc                                                                              |                                                                           |                              |                                         |
| CONTACT US >                                  | Schedule : Weekly - Wed<br>11:50 AM - 1:15 PM; 6<br>sessions; starting 6/26/2024,<br>ending 7/31/2024 | estment Forum                                                             |                              |                                         |
|                                               | Instructor : Multiple                                                                                 |                                                                           |                              |                                         |
|                                               |                                                                                                    |                                                                           |                              | ADD TO CART »                           |
|                                               | The Investment Forum Clu                                                                              | b Summer 2024                                                             |                              |                                         |
|                                               | Schedule : Multiple                                                                                   |                                                                           |                              |                                         |
|                                               | Instructor : Multiple                                                                                 |                                                                           |                              |                                         |
|                                               |                                                                                                    |                                                                           |                              | Enrolled                                |